## GAMMEL HELLERUP GYMNASIUM

Velkommen som ny elev på GHG – sådan anvender du IT 🕹

Du har på SMS fået tilsendt dit Uni-login samt kodeord til GHG's trådløse netværk (*GHGelev*), Moodle e-learning system, print fra din PC/Mac, skolens PC-ere i blandt andet "Glasburet", Gyldendals Røde Ordbøger (når du er hjemme), Filmcentralen, mitCFU, bibliotekssystemet ReIndex, og skolens brugersystem UMS: <u>https://ums.ghg.dk</u> Til skolens Intranet (Office 365): <u>http://intra.ghg.dk</u> og OneNote anvender du som login dit Uni-login sat foran @ghg.dk (eks. <u>ande1234@ghg.dk</u>) og dit udleverede kodeord.

NOTE: Du kender sikkert allerede dit Uni-login fra grundskolen, men dit kodeord kan være ændret.

Du kommer på det trådløse netværk: **GHGelev** ved at søge efter dette på din PC, Mac, smartphone eller tablet. Du anvender dit Uni-login samt kodeord til at logge på permanent. Hvis du har en Windows 7 PC skal du komme forbi IT-kontoret.

Find yderligere information om Wifi her:

| Windows:     | http://info.ghg.dk/it/Wifi/GHGelev-WIFI-Windows.htm      |
|--------------|----------------------------------------------------------|
| Mac:         | <u>http://info.ghg.dk/it/Wifi/GHGelev-WIFI-MacOS.htm</u> |
| iPhone/iPad: | <u>http://info.ghg.dk/it/Wifi/GHGelev-WIFI-iOS.htm</u>   |
| Android:     | http://info.ghg.dk/it/Wifi/GHGelev-WIFI-Android.htm      |
|              |                                                          |

## VIGTIGT VIGTIGT VIGTIGT:

Noget af det første du gør er: Log ind på vores brugersystem UMS: <u>https://ums.ghg.dk</u>og tjek dine personlige oplysninger (mobilnummer og privat e-mail adresse) - hvis de er forkerte eller står i det forkerte felt, så opdater venligst informationerne. Vi anvender mobilnummeret til vigtig SMS information til jer. Kun lærere og ansatte kan SMS-e til jer.

I UMS kan du også skifte dit password til vores systemer – du bedes IKKE forsøge at gøre dette andre steder/I andre systemer end i UMS, da du ellers ikke vil kunne logge på alle steder efterfølgende Lectio login/password har intet med ovenstående at gøre ©

| 🗲 🛞 🔋 https://ums.ghg.dk/defaul 🔎 👻 🖻 🖉 Forside   Gammel Hellerup G 👢 Lectio Hovedmenu - Lectio 🚦 UMS                                                                        | × 6 ☆ 鐚    |  |  |  |  |
|----------------------------------------------------------------------------------------------------|------------|--|--|--|--|
| Filer Rediger Vis Favoritter Funktioner Hjælp                                                                                                    |            |  |  |  |  |
| 🖕 🥘 CTS 🕘 Uni-C Driftsinfo 🤌 NetDesign TAC 💠 Kunde Support Center - T 🧏 Sandberg Priskatalog 🥥 Dansk Net 🎒 iSMS gateway 🎒 3 FM                                               | »          |  |  |  |  |
| Gammel Hellerup Gymnsium                                                                                                    | Log ind    |  |  |  |  |
| UMS                                                                                                    | 1.1.12     |  |  |  |  |
| Systemet kunne ikke identificere dig og kan derfor ikke logge dig automatisk på<br>Det kan skyldes, at du ikke befinder dig på skolens domæne eller en firewall på maskinen. |            |  |  |  |  |
| For at tilgå flere funktioner skal du klikke på hængelåsen og logge ind.                                                                                                    |            |  |  |  |  |
|                                                                                                    |            |  |  |  |  |
|                                                                                                    |            |  |  |  |  |
| Dine funktioner                                                                                                    |            |  |  |  |  |
| Skift dit kodeord                                                                                                    |            |  |  |  |  |
|                                                                                                    |            |  |  |  |  |
|                                                                                                    |            |  |  |  |  |
| Uids User Management System from In Logic                                                                                                    |            |  |  |  |  |
|                                                                                                    | 🔍 100% 🔻 🔡 |  |  |  |  |

## PRINT direkte fra din PC og Mac:

Det er muligt at printe direkte fra din egen computer via hjemmesiden/portalen <u>http://webprint.ghg.dk</u> (dog ikke hjemmefra..)

Du skal logge ind med dit brugernavn og kodeord, hvorefter du kan trykke på "Gennemse...", vælge den fil (Word, Excel, PowerPoint, PDF, JPG, PNG), som du vil udskrive og trykke "Næste >>".

Efter et øjeblik, får du mulighed for at vælge den printer, som du vil udskrive på - og udskriften starter efter få sekunder. Du kan eventuelt vælge Avanceret og slå farver til på kopimaskiner. Du kan også printe ved login fra GHG's PC-ere opstillet på skolen flere steder.

| Understattede dokumenter inkluderer Microsoft Office, PDF, JPG, GIF,<br>PNG, TIF, BMP, TXT. For andre formater, brug <b>Driver Print</b> .                                                                                                    |       | ste »               |
|----------------------------------------------------------------------------------------------------|-------|---------------------|
| Dokumentnavn                                                                                                    | Sider | Status              |
| farvel ferie png For at printe dette job, vælg en printer nedenfor: BIB-KOPH GANAGUEDFYSIK Avanceret GANGVEDFYSIK Avanceret GLASBURET Avanceret Antal kopier Print fra side 1 til Dobbelt-sidet print (virker kun hvis printeren supporterer duplex): Dobbelt-sidet print (virker kun hvis printeren supporterer duplex): Cang side (mest hyppig) Korte side Print i sort/hvid selvom dokument indeholder farve: | 1     | Afventer frigivelse |

Med venlig hilsen Anders Stæhr, IT-tekniker. ast@ghg.dk